# 遵义医科大学第五附属(珠海)医院招投标管理平台-

## 投标人操作手册

## V1.0

目 录

| 招投  | t标管理平台         | 3                                                                           |
|-----|----------------|-----------------------------------------------------------------------------|
|     | 1.1注册          | 3                                                                           |
|     | 1.2 登陆         | 3                                                                           |
|     | 1.3 已注册供应商使用申请 | 3                                                                           |
| 投标. |                | 3                                                                           |
|     | 2.1 采购信息查看及报名  | 4                                                                           |
|     | 2.2参与项目        | 5                                                                           |
|     | 招扔             | 招投标管理平台<br>1.1注册<br>1.2登陆<br>1.3已注册供应商使用申请<br>投标<br>2.1采购信息查看及报名<br>2.2参与项目 |

### 1. 招投标管理平台

### 招投标管理平台

| ♀ 请输   | 入用户名 |    |            |
|--------|------|----|------------|
| 请输入用户名 |      |    |            |
| 合 请输   | 入密码  |    | Ø          |
|        |      |    | 忘记密码?      |
|        |      | 登录 |            |
|        |      |    | 供应商注册      |
|        |      |    | 已注册供应商使用申请 |

#### 1.1 注册

登陆遵医五院招投标管理平台(https://szxc.feiqiyun.com/zhzywy)(备注:第一次进入此平台请先进行"供应商注册");

#### 1.2 登陆

输入[用户名/密码]登陆进入系统

#### 1.3 已注册供应商使用申请

完成一次投标参与后,如需进行再次投标操作,可点"已注册供应商使用申请"进行申请使用已注册账号, 无需再次注册。

2. 投标

#### 2.1 采购信息查看及报名

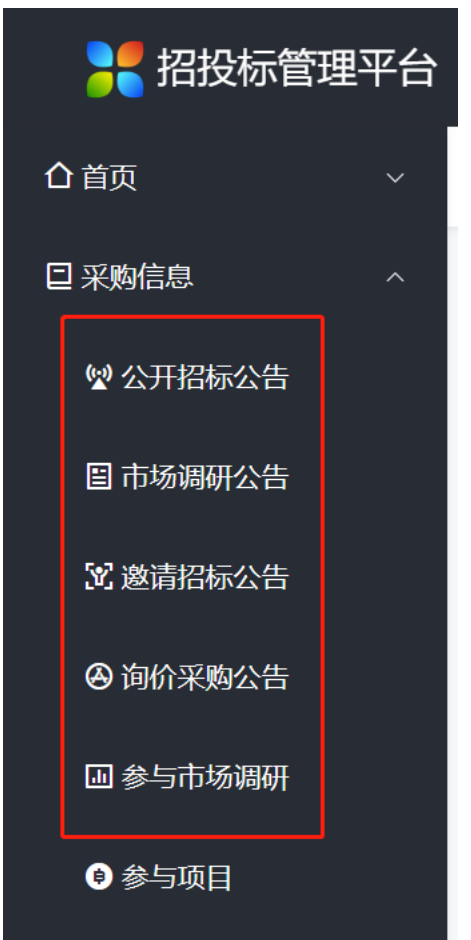

不同招标方式的入口路径,可进入进行查看、报名等

| こうちょう おけい いちょう こうちょう こうちょう こうちょう こうちょう こうしん こうしょう しんしょう しんしょう こうしん こうしょう こうしょう おうしょう おうしょう おうしょう おうしょう おうしょう しんしょう しんしょう ひんしょう しんしょう ひんしょう ひょう ひょう ひょう ひょう ひょう ひょう ひょう ひょう ひょう ひ | 理平台 |          |              |         |               |               |        |                     |      | t: & O 💮 N | ~ |
|----------------------------------------------------------------------------------------------------|-----|----------|--------------|---------|---------------|---------------|--------|---------------------|------|------------|---|
| ▲首页                                                                                                    |     | <u> </u> | <b>企</b> 工作台 | 🚽 公开招标公 | 告 ×           |               |        |                     |      |            | = |
| □ 采购信息                                                                                                    |     |          |              |         |               |               |        |                     |      |            |   |
| 🗟 公开招标公告                                                                                                    |     |          |              |         |               |               |        |                     | 项目名称 | C 查询       |   |
| 圖 市场调研公告                                                                                                    |     | 未过期      | 已过期          | 全部      |               |               |        |                     |      |            |   |
| 🕄 邀请招标公告                                                                                                    |     |          | 序号           | 项目编号 👙  | 项目名称 🌲        | 招标机构名称 🍦      | 招标方式 🌲 | 发布时间                | 状态   | 操作         |   |
| 🙆 询价采购公告                                                                                                    |     |          | 1            | - China | 100           | Accession and | 公开招标   | 2023-07-19 11:06:38 | 未报名  | 查看 报名      |   |
|                                                                                                    |     |          | 2            | -       | and the state | 遵义医科大学第五      | 院内公开招标 | 2023-07-12 15:50:06 | 未报名  | 查看 报名      |   |
| 画 参与印砌桐树                                                                                                    |     |          | 3            | -       | 10.000        | 遵义医科大学第五      | 委托招标   | 2023-07-05 11:03:40 | 未报名  | 查看 报名      |   |
| ● 参与项目                                                                                                    |     |          | 4            | 1000    | NO. LINAH     | 遵义医科大学第五      | 院内公开招标 | 2023-06-29 13:53:33 | 未报名  | 直看 报名      |   |
| <b>%</b> 系统管理                                                                                                    |     |          |              |         |               |               |        |                     |      |            |   |
| ≔ 平台组件                                                                                                    |     |          |              |         |               |               |        |                     |      |            |   |
|                                                                                                    |     |          |              |         |               |               |        |                     |      |            |   |
|                                                                                                    |     |          |              |         |               |               |        |                     |      |            |   |

| 投标报名 未露 上传相关资质文件进行报名<br>招标信息 资质审查 |                                      |                               |                    |      |                     |    |  |  |  |  |
|-----------------------------------|--------------------------------------|-------------------------------|--------------------|------|---------------------|----|--|--|--|--|
| ◆ 招标信息<br>查看对应相关<br>*项目名称         | 七田标信息<br>○71902 ⊗                    | Q 项目编号                        | 071902             | 招标方式 | 公开招标                | ~  |  |  |  |  |
| *发布日期                             | <ul> <li>2023-07-19 11:06</li> </ul> | 开标时间                          | E 2023-07-30 08:00 | 开标地点 | 111                 |    |  |  |  |  |
| * 投标截止时间                          | E 2023-07-29 00:00                   | 联系人                           | 请输入联系人             | 联系电话 | 请输入联系电话             |    |  |  |  |  |
| 是否线上上传投<br>标文件                    | 否                                    | ~ 标书费用                        | 90.00              | 最高限价 | 0.0                 | )0 |  |  |  |  |
| 备注                                | 请输入备注                                |                               |                    |      |                     |    |  |  |  |  |
| <b>招标文件</b>                       | -→注:报名通过府                            | 后,方可在此下素<br><sup>文件名称 ●</sup> | 找招标文件<br>\$#**     |      | 上传时间。               |    |  |  |  |  |
| 1                                 | JPG                                  | IMG_4753.JP                   | G 7622.20          | БКВ  | 2023-07-19 11:05:54 |    |  |  |  |  |
| 2                                 | JPG                                  | IMG_4754.JP                   | G 7074.90          | DKB  | 2023-07-19 10:49:21 |    |  |  |  |  |
|                                   |                                      |                               |                    | Г    | <b>施</b> 计投标报名 田0 3 | 当  |  |  |  |  |

需线上进行投标报名成功后,方可参与线下开标工作。

#### 2.2 参与项目

| 22 招投标管理平台    |  |          |        |        |        |        |        |          |    |      |
|---------------|--|----------|--------|--------|--------|--------|--------|----------|----|------|
| 合首页           |  | <u> </u> | ₫工作台   | ◎ 参与项目 | ×      |        |        |          |    |      |
| □ 采购信息        |  |          |        |        |        |        |        |          |    |      |
| 🔮 公开招标公告      |  |          |        |        |        |        |        | 项目       | 名称 | 招标方式 |
| 目市场调研公告       |  | 已报行      | 5 报名成功 | 力 已缴费  | 投标结果   |        |        |          |    |      |
| 32 邀请招标公告     |  |          | 序号     | 项目编号 🌲 | 项目名称 🌲 | 招标方式 🌲 | 开标时间 🌲 | 投标截止时间 🌲 | 状态 | 缴费状态 |
| 🙆 询价采购公告      |  |          |        |        |        |        |        |          |    |      |
| 🛯 参与市场调研      |  |          |        |        |        |        |        |          |    |      |
| ◎ 参与项目        |  |          |        |        |        |        |        |          |    |      |
| <b>沒</b> 系统管理 |  |          |        |        |        |        | U      |          |    |      |
| ≔ 平台组件        |  |          |        |        |        |        |        |          |    |      |
|               |  |          |        |        |        |        |        | 4        |    |      |
|               |  |          |        |        |        |        | 暂无数据   |          |    |      |

查看已参与项目的情况,是否已报名,是否报名成功、以及投标结果及下载中标通知书等操作